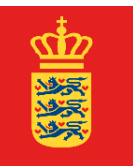

UDENRIGSMINISTERIET

## Vejledning til at downloade prøvebeviser fra STX, HF, HHX, HTX og VUC med digital signatur

Hvis du er blevet student eller har taget enkeltfag efter år 2004, kan dine prøvebeviser rekvireres med digital signatur gennem Undervisningsministeriets portal "Min Kompetencemappe".

## Sådan gør du:

- 1) Gå til hjemmesiden <u>minkompetencemappe.dk</u> og log ind via NemID.
- 2) Giv samtykke til, at Min Kompetencemappe må tilgå og opbevare dine date, når du bliver adspurgt og tryk dernæst "Bekræft" som vist nedenfor.

## min Kompetencemappe

|                                                                                                    |                                    | <u>In Engl</u> |
|----------------------------------------------------------------------------------------------------|------------------------------------|----------------|
| Vi mangler dit samtykke                                                                                     |                                    |                |
| Vi mangler dit samtykke til at opbevare dine data, så<br>kompetencemappe. Så slipper du for at indtaste den | de kan blive gemt i Min<br>i igen. |                |
| Vi bruger også dine data, så vi kan gøre oplevelsen a                                                       | af Min kompetencemappe bedre for d | ig.            |
| Vi gemmer dine oplysninger i op til 3 år. Vi deler ikke                                                     | dine oplysninger med andre.        |                |
| Jeg giver samtykke til, at Min kompetencemappe må                                                           | gemme mine data                    |                |
|                                                                                                    |                                    |                |
| Bekræft                                                                                                    | Fortovd                            |                |

3) Giv Min Kompetencemappe tilladelse til at hente dine eksamensbeviser ved at afkrydse feltet som vist nedenfor og trykke "Tilføj beviser automati

## min Kompetencemappe

|                                                                             | <u>in Eng</u>                                 |
|-----------------------------------------------------------------------------|-----------------------------------------------|
| Tilføj beviser automati                                                     | sk                                            |
| eller tilføj dem manuelt                                                    |                                               |
| Vi kan hente dine beviser fra Eksamensdataba selv at indtaste dine beviser. | sen og EfterUddannelse.dk, så behøver du ikke |
| Ja tak, I må gerne hente mine oplysninger                                   | >                                             |
|                                                                             |                                               |

4) Du føres nu til forsiden i Min Kompetencemappe. Her trykker du på "Dine Beviser" som anført nedenfor

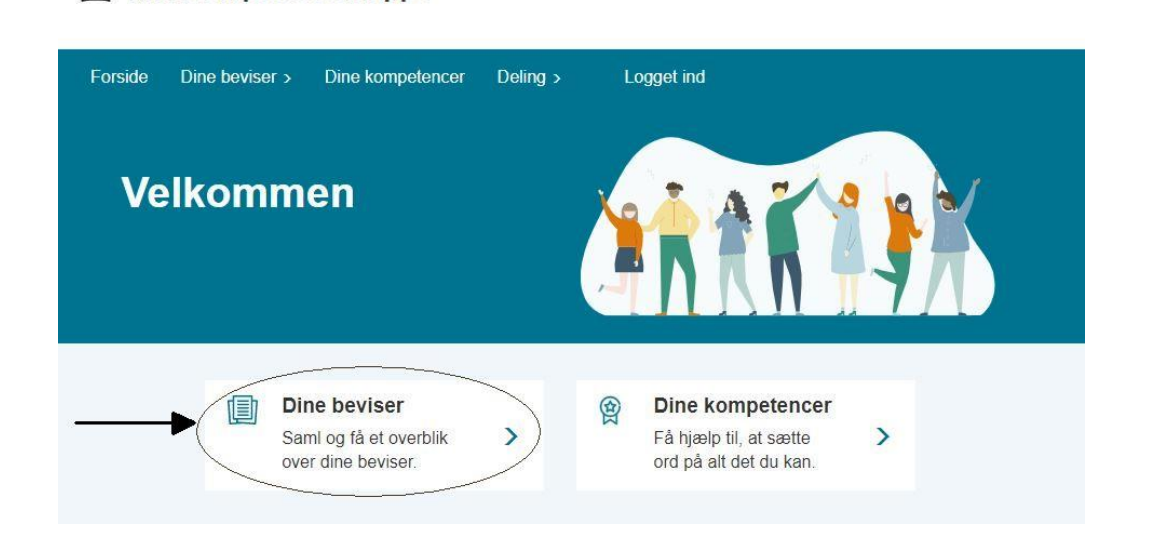

5) Udfold dropdown-meuen og vælg "Åbn bevis" som anført nedenfor

**Min Kompetencemappe** 

| orside                | Dine beviser >                                       | Dine kompetencer                   | Deling >           | Logget ind |          |
|-----------------------|------------------------------------------------------|------------------------------------|--------------------|------------|----------|
| <                     |                                                      |                                    |                    |            | Tilføj - |
| Din                   | e hevis                                              | or                                 |                    |            |          |
| Hererh                | eviser der er tilføi                                 | CI                                 | isteriet eller dic | selv       |          |
| Her er b              |                                                      | et al undervisiningsmin            | isteriet eller ulg | 3614       |          |
|                       |                                                      |                                    |                    |            |          |
| Uddan                 | nelses Beviser                                       |                                    |                    |            |          |
| Uddani<br>str         | nelses Beviser<br>× 🖕 Tilføjet a                     | tf Undervisningsministeriet        |                    |            |          |
| Uddani<br>STJ<br>Stud | nelses Beviser<br>X dr Tilføjet a<br>dentereksamensb | f Undervisningsministeriet<br>evis |                    |            | ^        |

6) Beviset åbnes som en pdf-fil, der indeholder en digital signatur. Når du har gemt filen på din PC, kan den uploades direkte i forbindelse med foretagelse af køb af legalisering på vores <u>webshop</u>. Har du allerede foretaget et køb kan beviset sendes til <u>bvpsik@um.dk</u>. Du bedes i så fald oplyse dit købs – eller legaliseringsnummer i mailen og vedhæfte filen.